## Q2d: How does a user select the options for Federal E-File after Fulfillment has already been selected?

12/03/2024 4:49 pm CST

If the user submitted the batch first for Fulfillment, then the user does have the option to click on the check box within the batch to submit for Federal E-File if no changes are necessary to the 1094, then "Next to continue

## through the process.

| Batch:    | ACA-C        | Count: 2       |           | 1095 Cnt:         | 28                  | Batch Options       |           |        |
|-----------|--------------|----------------|-----------|-------------------|---------------------|---------------------|-----------|--------|
|           | 2019         | Error:         | 0         | Lock:             |                     | Edit Filenames: Le  |           |        |
| Batch Nam | e: StateTest | E-File:        |           | Fulfillment:      | 03/23/2020          | Corrections: 1094   |           |        |
| atch ID:  | 110341       | E-File & Fulfi | Ilment: S | tateTest          | (i) x               | Select States for E | -File: ?? |        |
|           |              |                |           |                   |                     |                     |           |        |
|           |              | E-File:        | SI SI     | ubmit for E-File  |                     |                     |           |        |
| Con       |              | Fulfillment:   | Com       | leted on 03/23    | /2020 at 09:22:25   |                     |           |        |
| Cor       | npany Name   | State E-Fil    | e: Selec  | t States For St   | ate E-File First    | 1095 Cnt            | Error     | E-File |
|           |              | K Prices will  | ha chown  | on a cubcequent o | confirmation corean | 14                  | 0         |        |
|           |              | FINGS WIN      | DC SHOWH  | on a subseduent r | ounnation screen.   |                     |           |        |

However, if the user needs to make changes to the 1094 before submitting the Federal E-File, then the user will need to click on the 1094 hyperlink that appears under the **Batch Options** box for *Corrections*, even though it may not be a correction if it's the first time being E-Filed.

| itch: ACA-C           | Count:        | 2               | 1095 Cnt:    | 28           | Batch Options       |  |
|-----------------------|---------------|-----------------|--------------|--------------|---------------------|--|
| ear: 2019             | Error:        | 0               | Lock:        |              | Edit Filenames: Le  |  |
| atch Name: StateTest  | E-File:       |                 | Fulfillment: | ☑ 03/23/2020 | ) Corrections: 1094 |  |
| atch ID: 110341       | Correct 1094s |                 | ঞ্জি         |              |                     |  |
| dd Companies          | Compan        | ý.              | · ·          | EIN          | Company ID          |  |
| Company Name          | Compan        | ıy              |              | EIN          | Company ID          |  |
| Company Name          | ACA Sta       | ate Testing Com | pany K       | 20-8         | 989898              |  |
| ACA State Testing Com | ACA Sta       | ate Testing Com | pany L       | 30-8         | 989898              |  |
| ACA State Testing Com |               |                 |              |              |                     |  |
| ACA state lesting com |               |                 |              |              |                     |  |

Once the 1094 has been placed in correction mode, the user is then able to go to the draft 1094 to make manual updates to the form. Note: The 1094 will have the "Corrected" box checked by default.

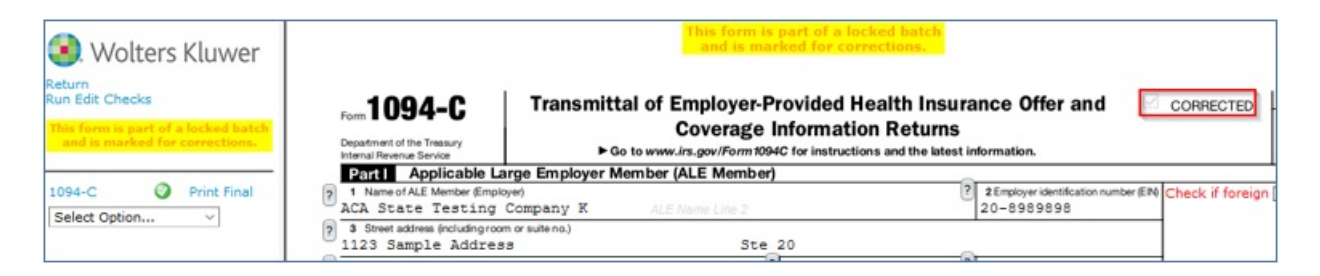

After the user had updated the 1094 information and returned back to the batch, edit checks must be run again, and passed with the green check mark. Once the E-File box has been enabled, the user should select "Submit for E-File" and click on "Next" to proceed to the next screen where they will need to "Submit" for Federal E-File.

| Count:                                                        | 2             | 1095 Cnt:                                                                       | 28                                                         | Batch Options                                            |
|---------------------------------------------------------------|---------------|---------------------------------------------------------------------------------|------------------------------------------------------------|----------------------------------------------------------|
| Error:                                                        |               | Lock:                                                                           |                                                            | Edit Filenames: Level 1   Level 2   Level 3              |
| E-File:                                                       |               | Fulfilment:                                                                     | 03/23/2020                                                 | Corrections: 1094s   1095s   Currently Selected          |
| State:                                                        |               | Complete:                                                                       |                                                            | Select States for E-File: 77                             |
| Print:                                                        |               |                                                                                 |                                                            |                                                          |
|                                                               |               |                                                                                 |                                                            | -                                                        |
| E-File & Fulfillr                                             | ment: StateT  | est                                                                             |                                                            | 0 x                                                      |
| E-File & Fulfillr<br>E-File:                                  | ment: StateTo | est<br>for E-File                                                               |                                                            | 0 x                                                      |
| E-File & Fulfillr<br>E-File:<br>Fulfillment:                  | ent: StateTo  | for E-File<br>Fulfillment Corr                                                  | ection (Previously                                         | Completed on 03/23/2020 at 09:22:25)                     |
| E-File & Fulfillr<br>E-File:<br>Fulfillment:<br>State E-File: | Submit        | est<br>for E-File<br>Fulfillment Corr<br>tes For State                          | ection (Previously<br>E-File First                         | Completed on 03/23/2020 at 09:22:25)                     |
| E-File & Fulfillr<br>E-File:<br>Fulfillment:<br>State E-File: | Submit        | for E-File<br>Fulfillment Corr<br>tes For State I<br>Prices will be show        | ection (Previously<br>E-File First<br>vn on a subsequent c | Completed on 03/23/2020 at 09:22:25) onfirmation screen. |
| E-File & Fulfillr<br>E-File:<br>Fulfillment:<br>State E-File: | Submit        | est<br>for E-File<br>Fulfillment Corr<br>tes For State I<br>Prices will be show | ection (Previously<br>E-File First<br>wn on a subsequent c | Completed on 03/23/2020 at 09:22:25)                     |